~これから、クローム・ブック(Chrome book)を つかった おべんきょうが、はじまります。~

オンラインがくしゅうを はじめよう!

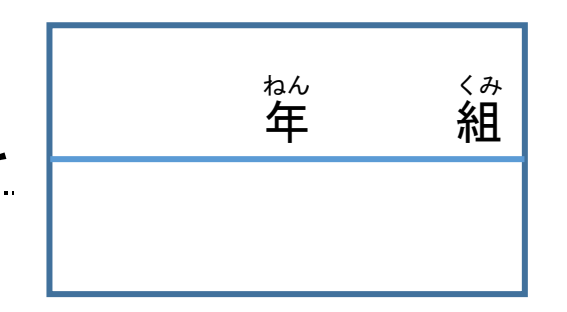

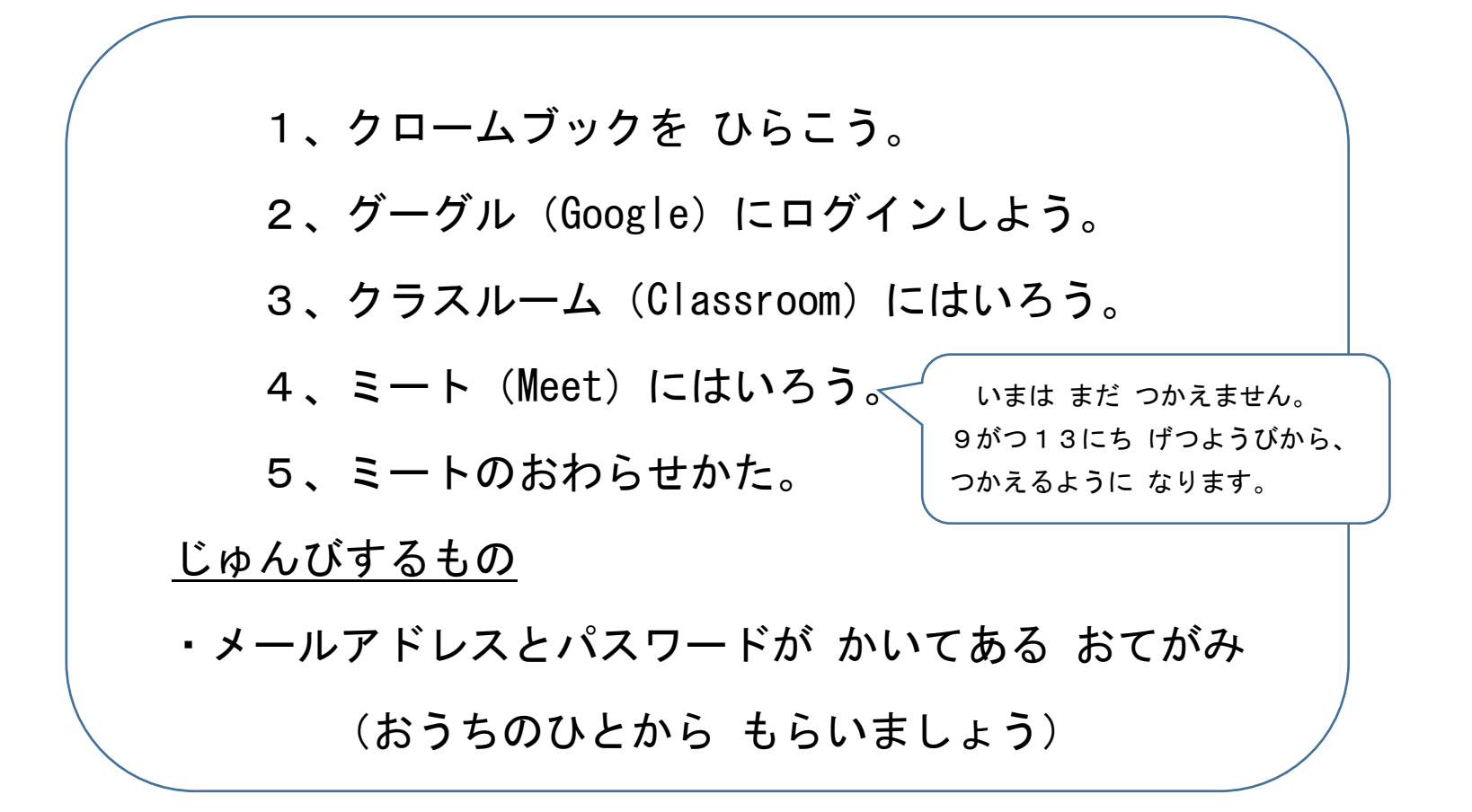

<u>1、クロームブックをひらこう。</u>

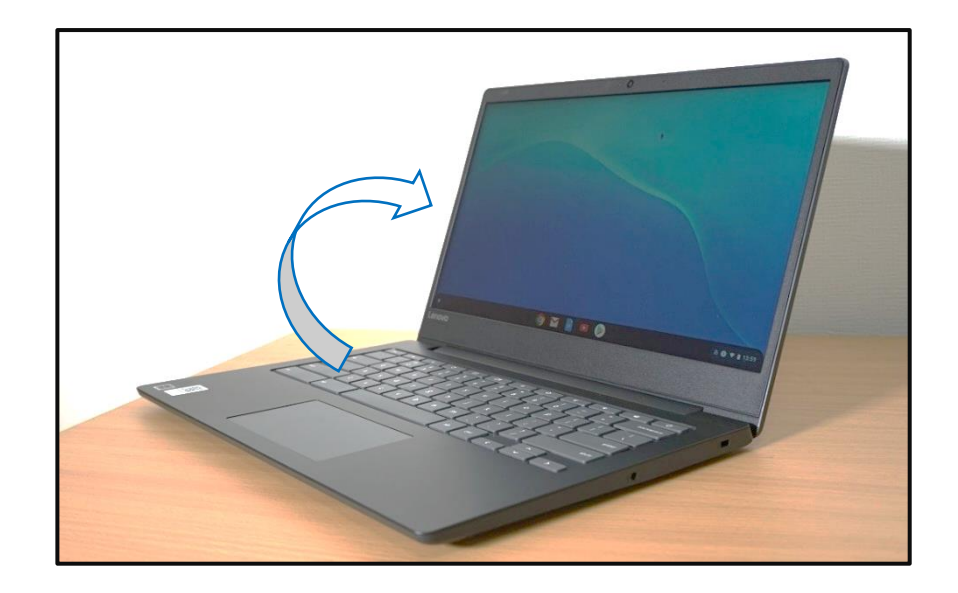

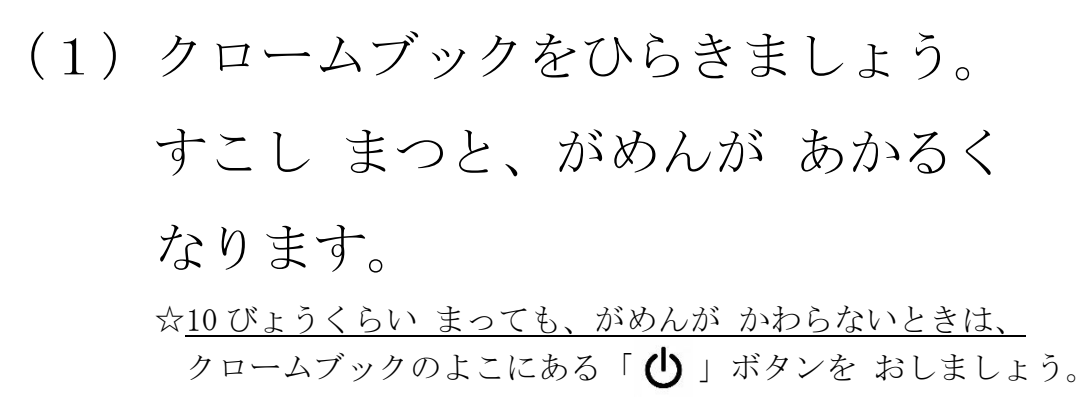

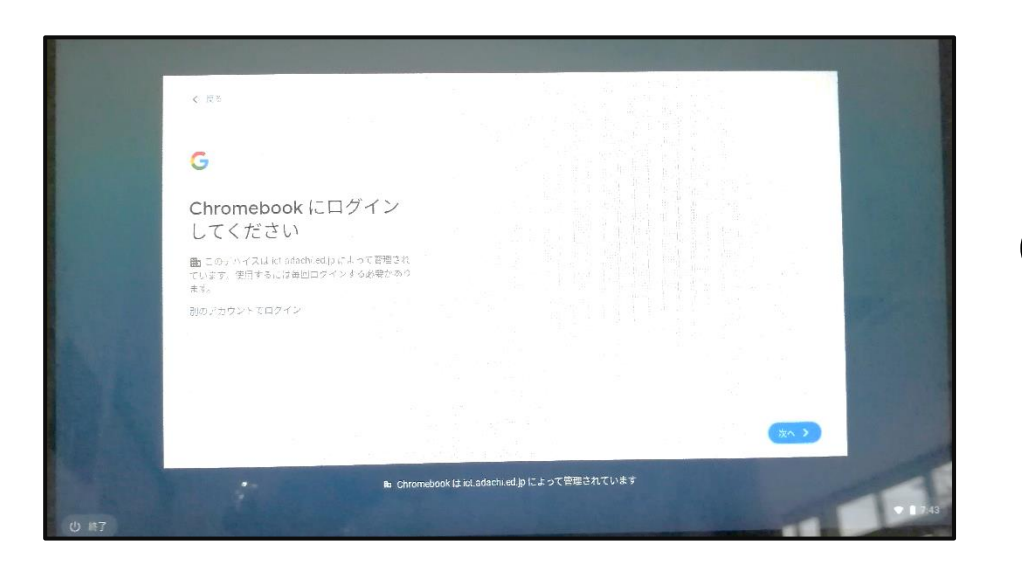

(2) このがめんに なったら オッケーです。

## <u>2、グーグル (Google) にログインしよう。</u>

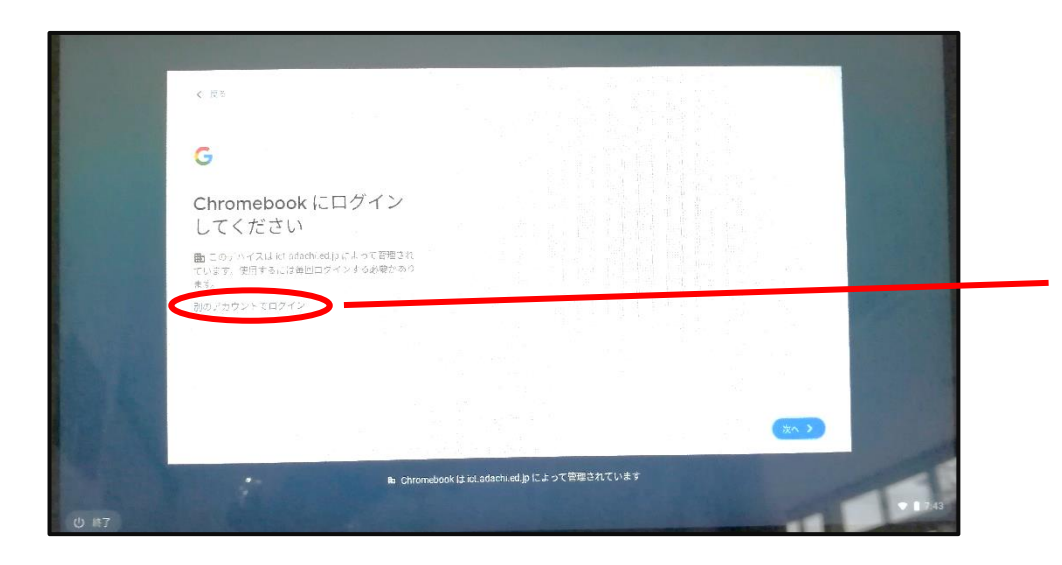

# (1)「別のアカウントでログイン」 をタッチする。 (がめんを ちょくせつ さわって そうさできるよ。)

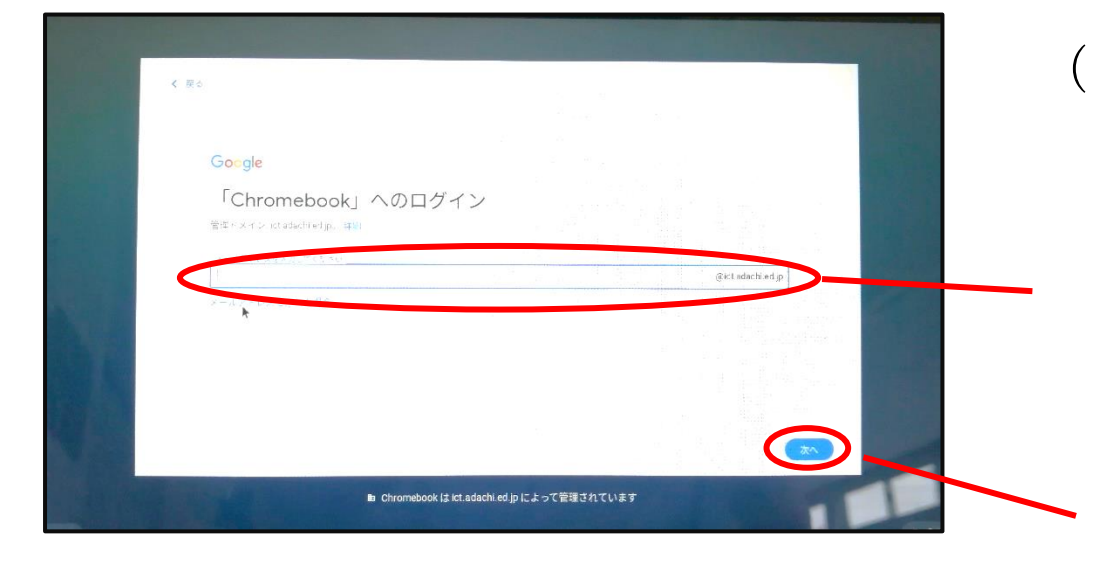

(2) グーグルのメールアドレスを

にゅうりょくする。

☆もじをうつのが にがてなひとは、おうちのひとに おねがい しましょう。

まちがいがないか よくかくにんして

「次へ」をタッチする。

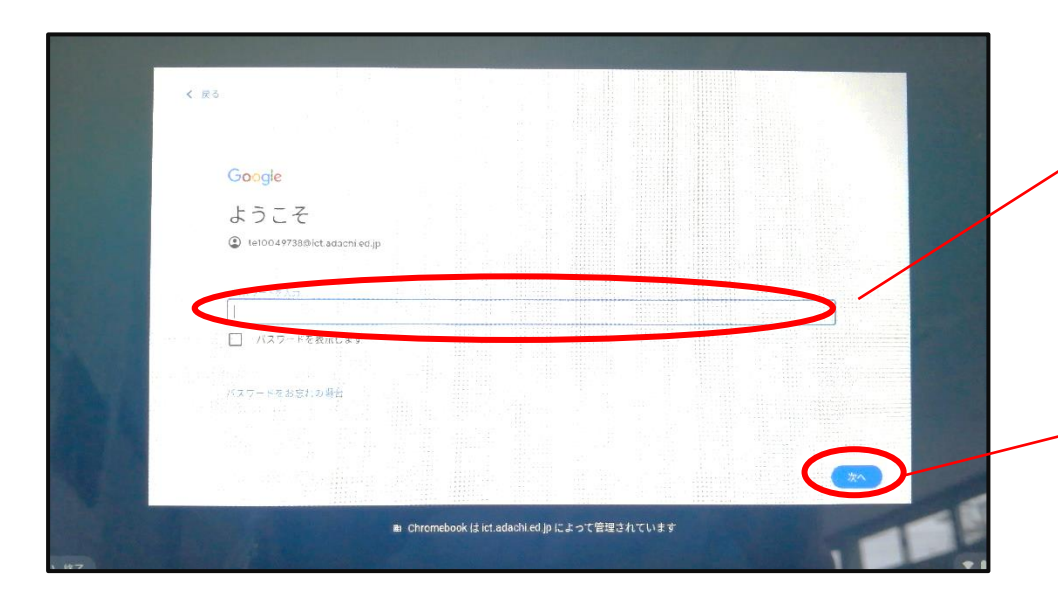

(3) グーグルのパスワードを にゅうりょくする。 <u>まちがいが ないか よくかくにんして、</u> 「次へ」をタッチする。

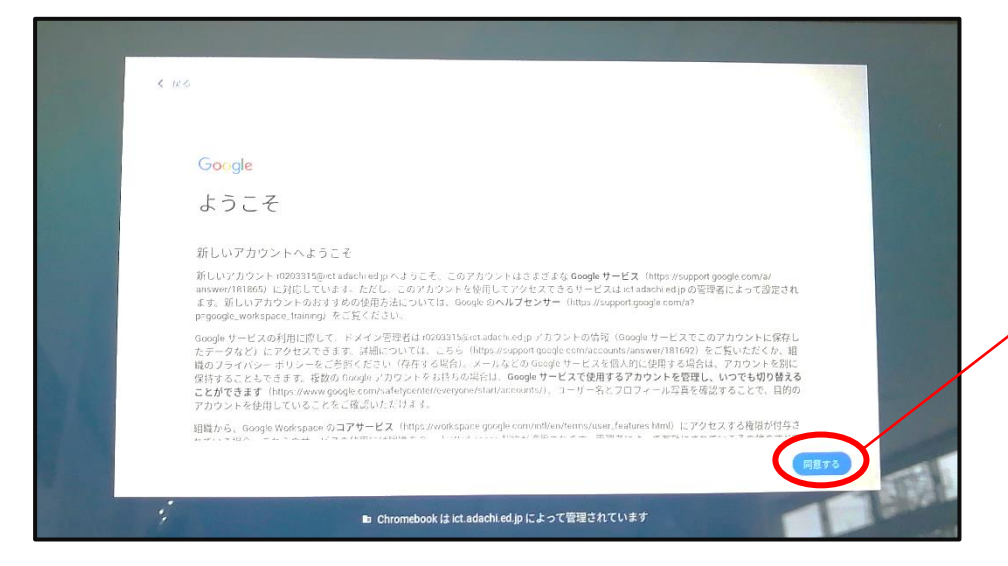

(4) がめんの せつめいぶんを
 おうちのひとと いっしょに
 よくよんだら、「同意する」をタッチする。

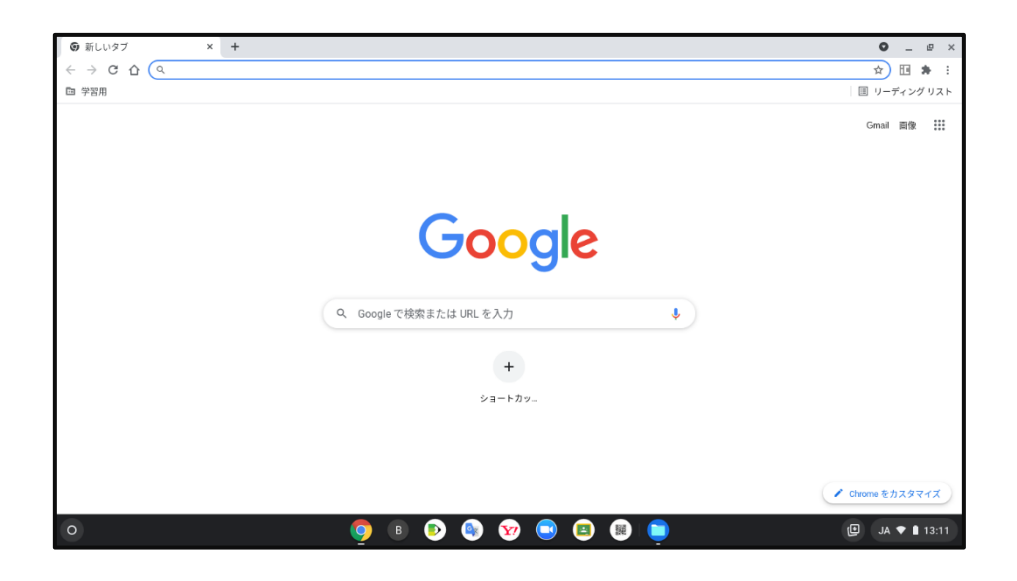

## (5) このがめんに なったら オッケーです。

## 3、クラスルーム (Class room) に はいろう。

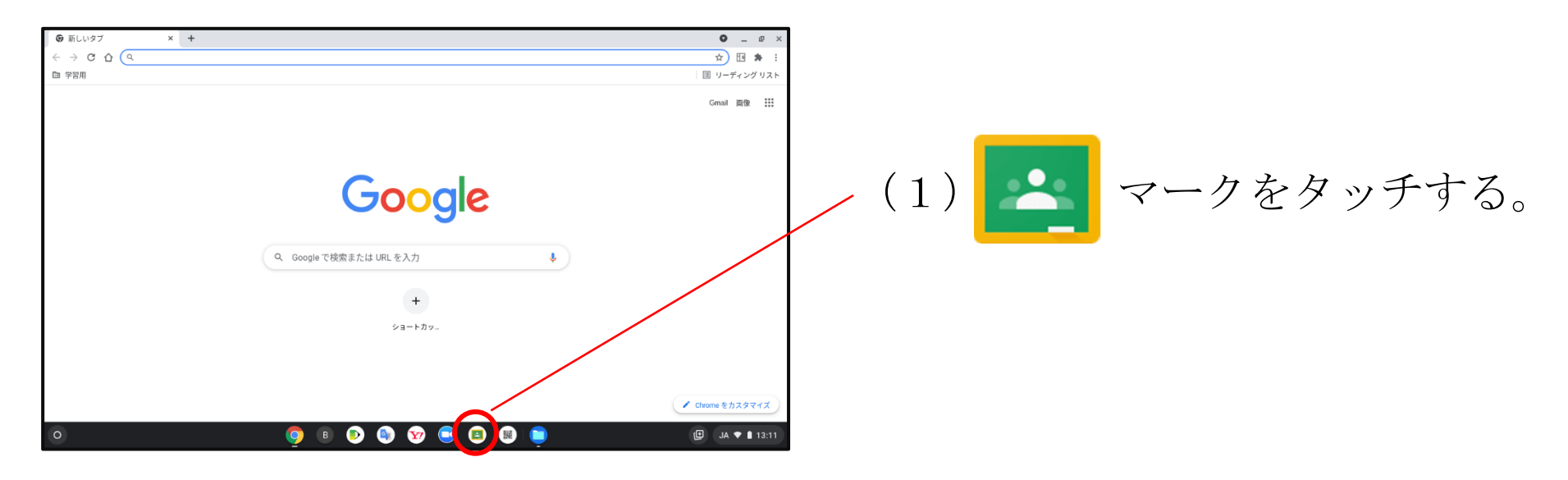

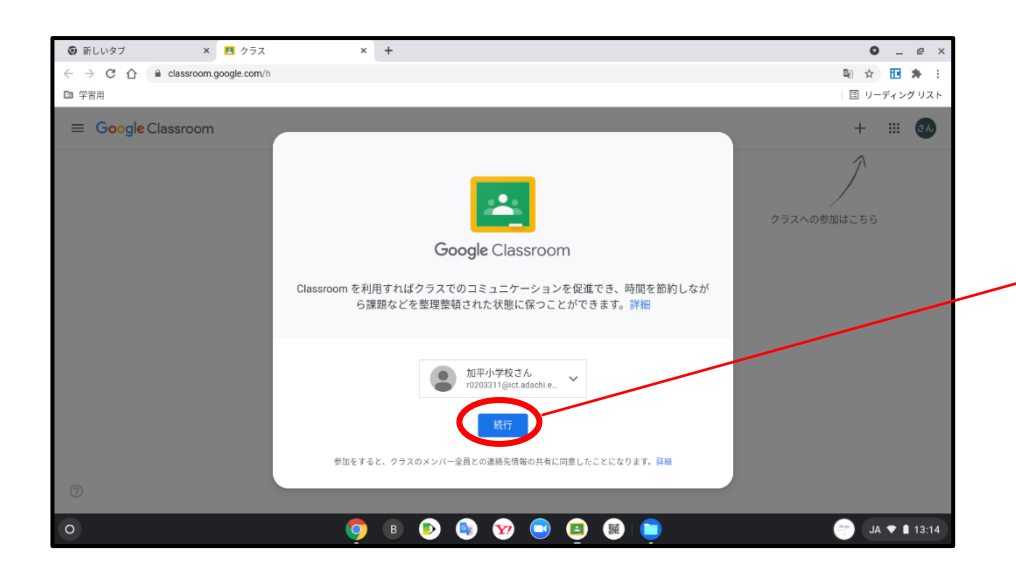

(2)「続行」をタッチする。

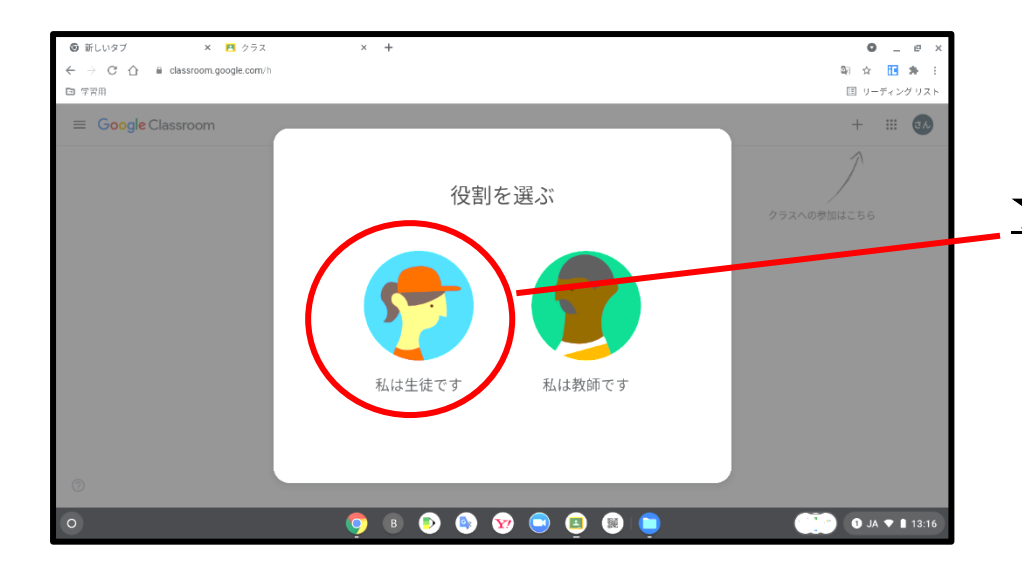

## (3)「私は生徒です」をタッチする。 ☆いちどしか えらべません。やりなおしが できないので、ぜったいに まちがえない でね!

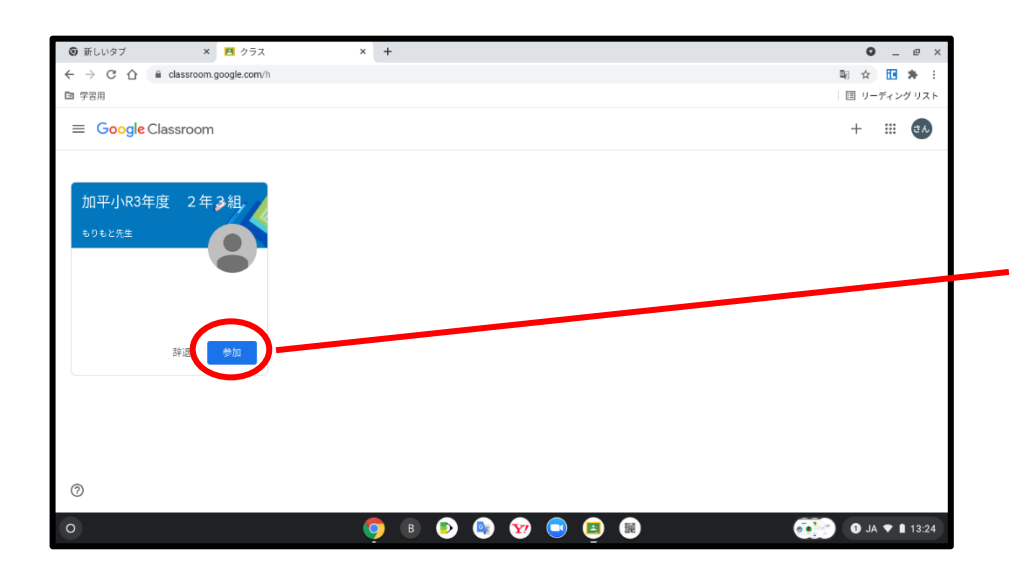

(4)「参加」をタッチする。

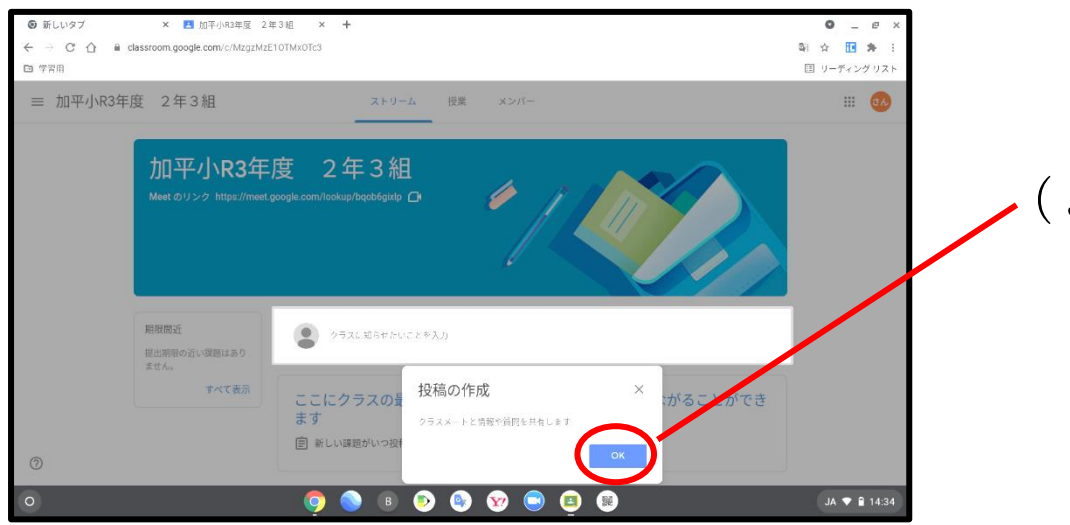

## (5)「OK」をタッチする。

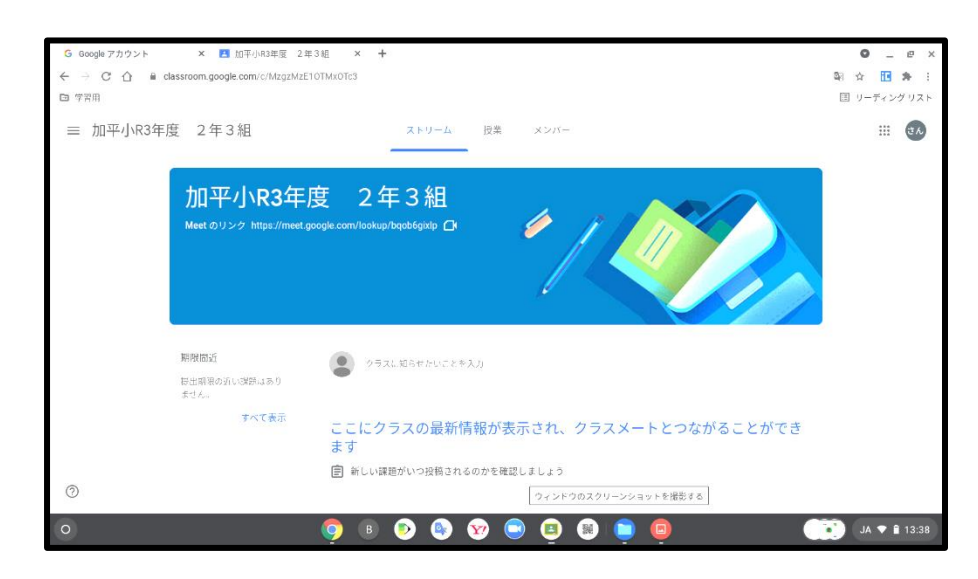

(6) このがめんに なったら オッケーです。

### <u>4、ミート (Meet) に はいろう。</u>

☆いまは まだ つかえません。9がつ13にち げつようびから、つかえるように なります。

やりかただけ、よんでおいて ください。

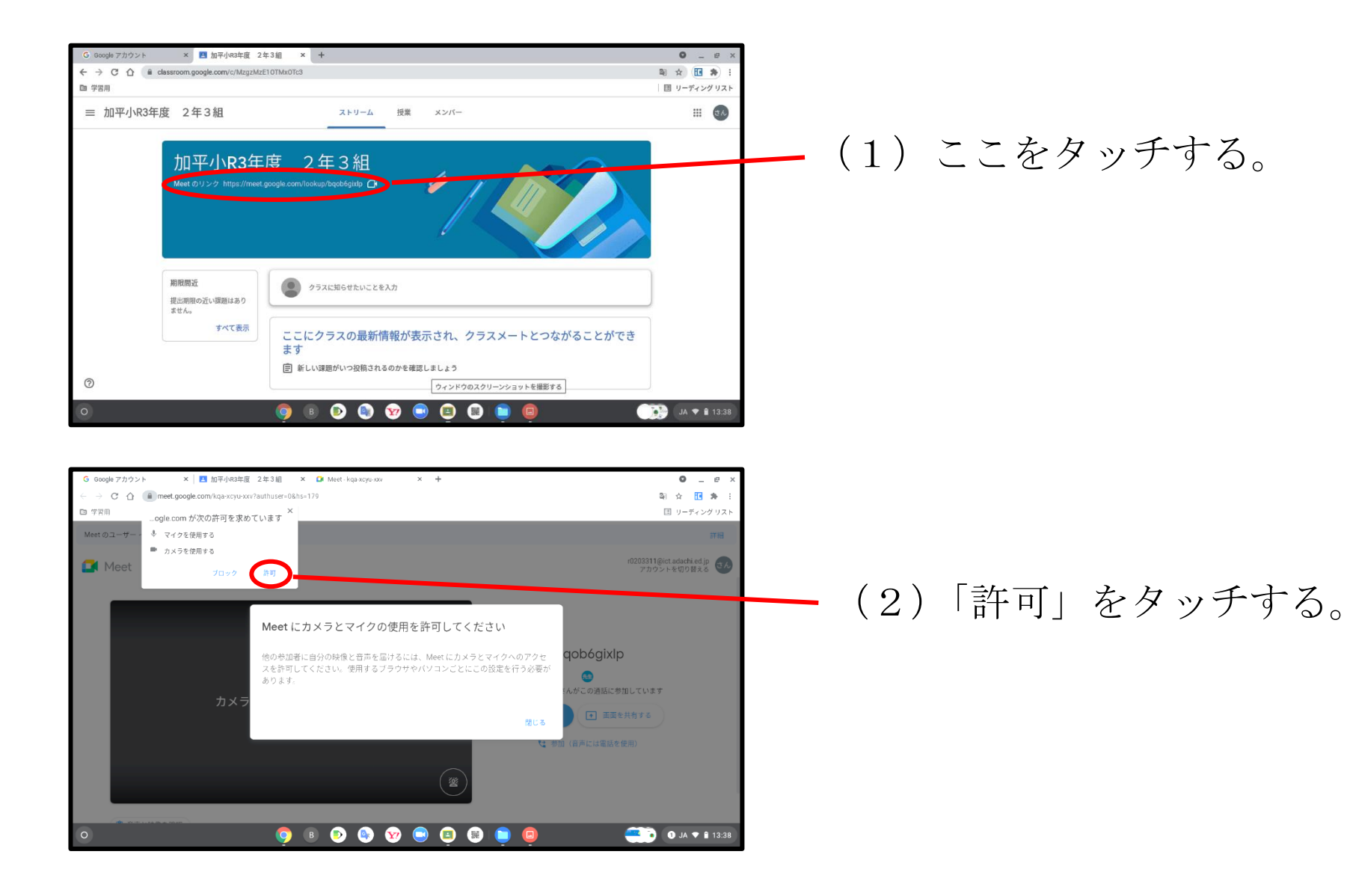

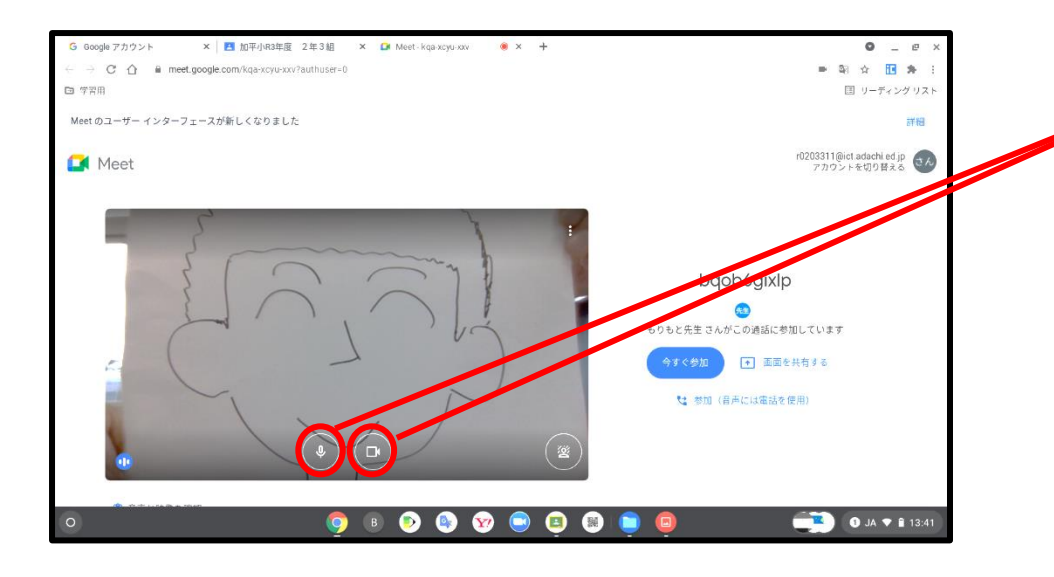

(3) この2つのマークをタッチする。
ひだり… マイクのおとを きります。
みぎ … カメラをきります。
☆2つのマークが あかくなったら オッケーです。

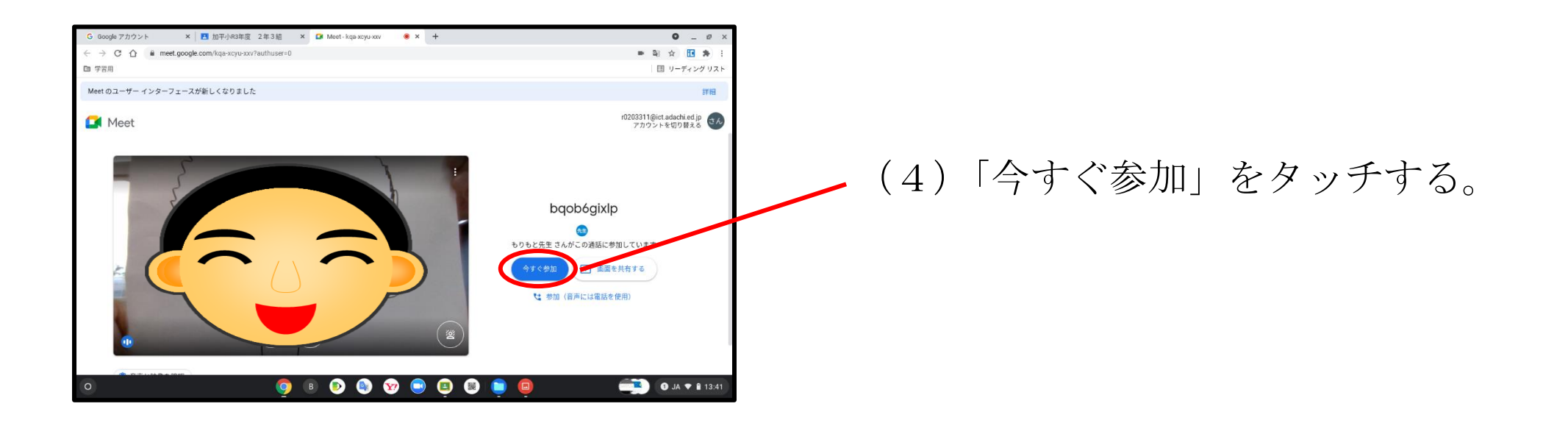

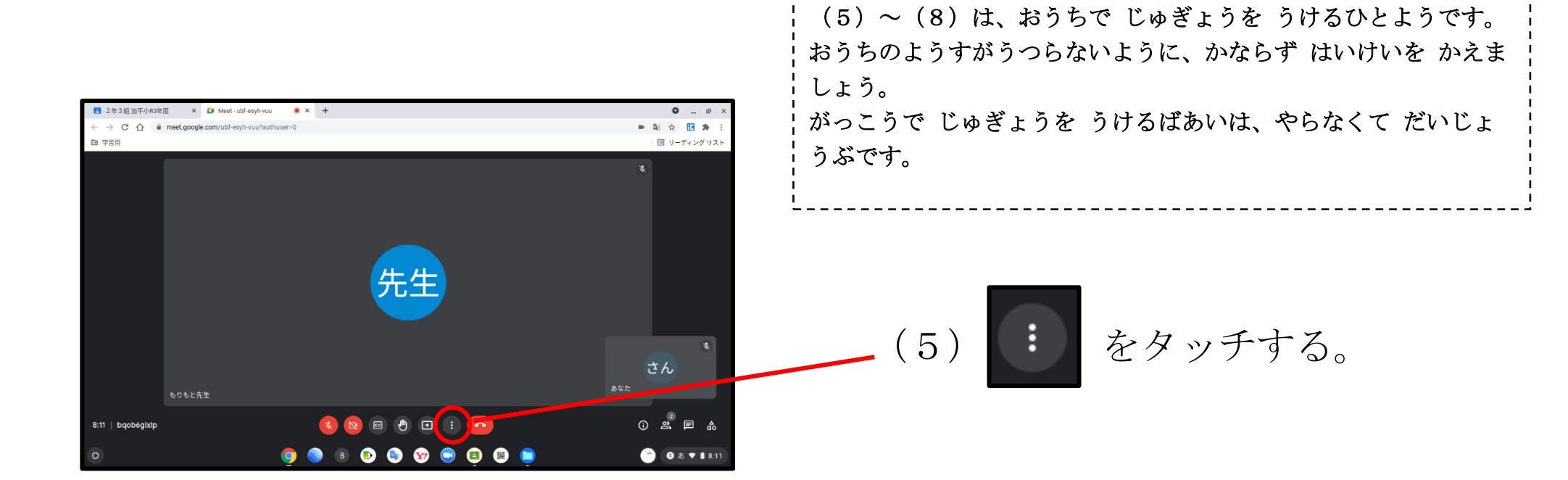

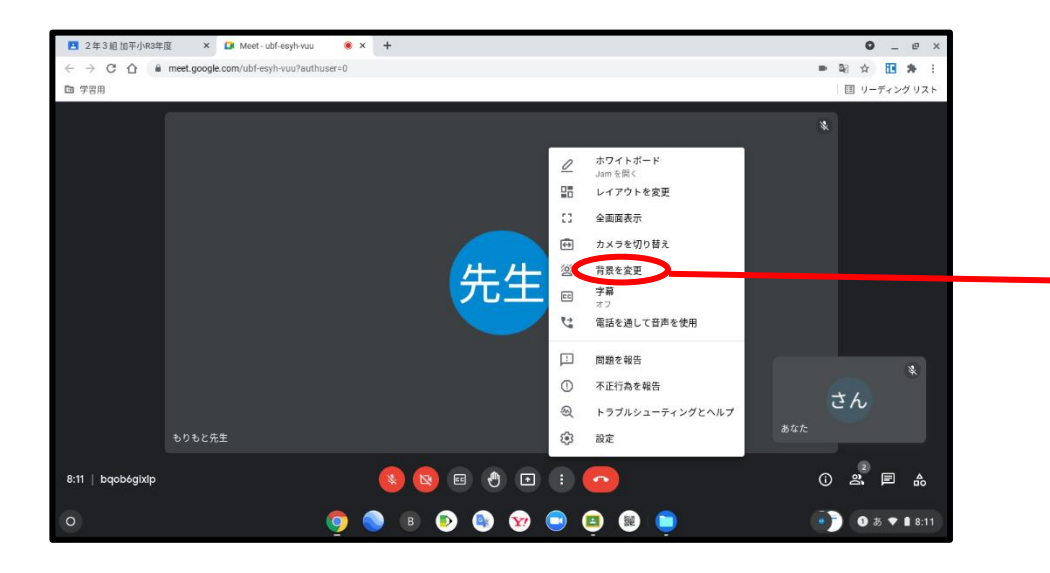

(6)「背景を変更」をタッチする。

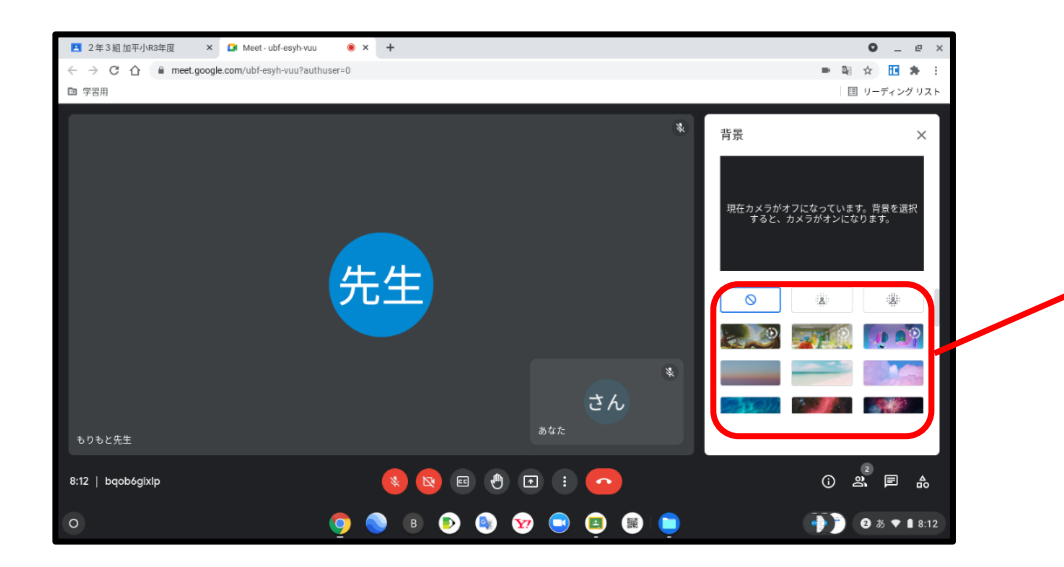

## (7) すきな もようを えらぶと じぶんの うしろのけしきが かわります。

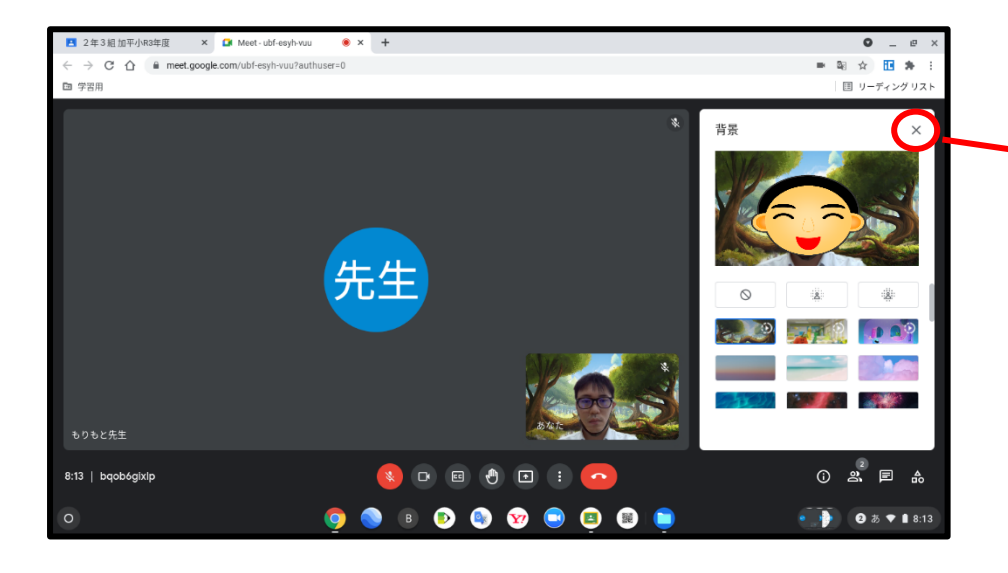

(8)はいけいが きまったら、 「×」をおす。

5、ミートのおわらせかた

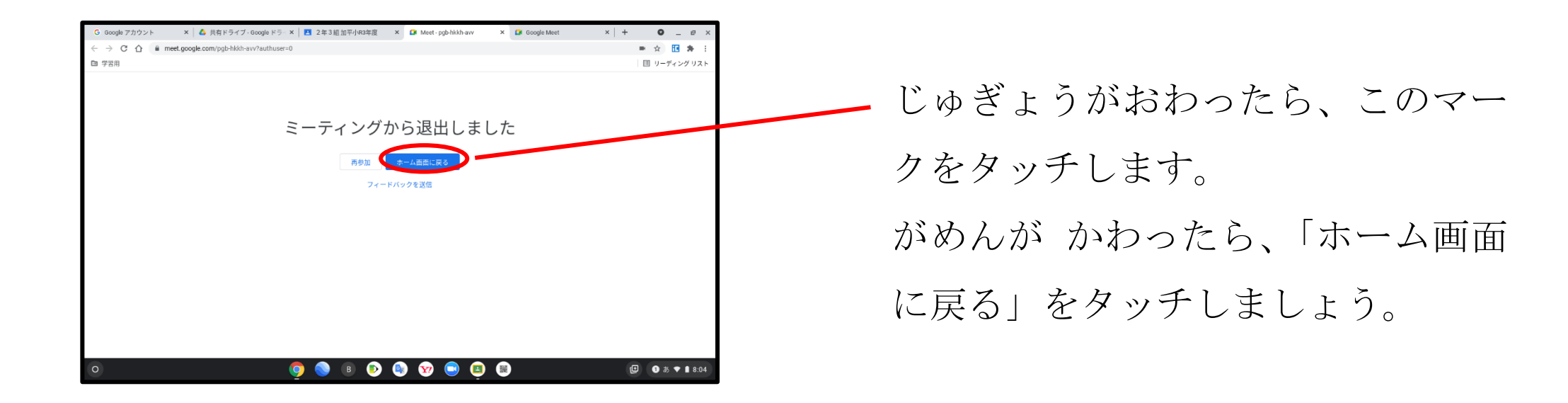

☆タブレットを つかいおわったら、かならず とじましょう。
<u>でんげんは、きりません。</u>

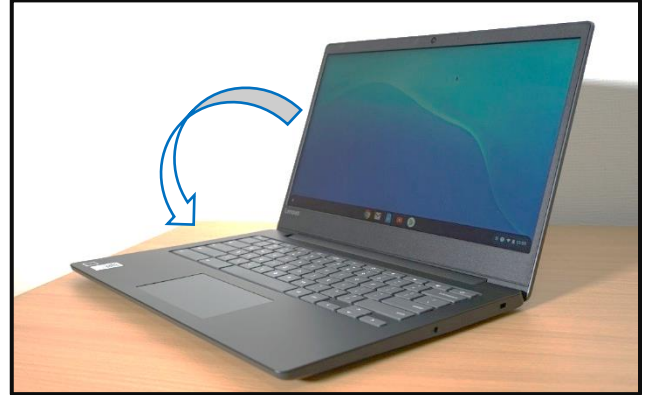